# 13 Оплата квитанций

Глава содержит следующие разделы. Загрузка оплаты из банка. Ввод оплаты вручную.

## Загрузка оплаты из банка

### Загрузка файла из банка.

Чтобы загрузить файл с оплатой из банка, выполните следующие действия.

1. Откройте журнал «Квитанции».

2. Вызовите список для кнопки «Загрузить отчётный файл банка» (рис. 13-1) и выберите нужное подразделение.

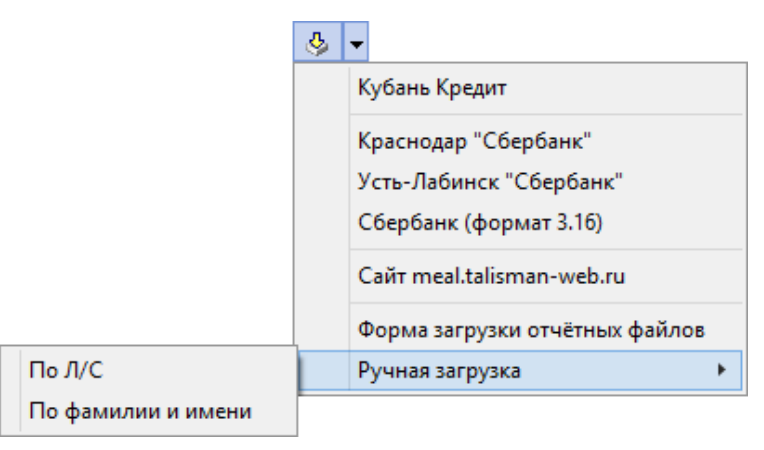

рис. 13-1

3. Откроется окно для выбора файла (для загрузки из Сбербанка окно будет иметь вид рис. 13-2). Выберите файл, полученный из банка. Начнётся процесс загрузки. После загрузки, квитанциям будет проставлена оплата и ID платежа из реестра. <u>Примечание:</u> если при загрузке реестра из банка квитанция не найдена, сумма платежа все равно зачисляется на ЛС с пометкой «Сумма зачислена на ЛС без оплаты квитанции» (при включённой настройке «Загружать переплату в сальдо»).

Обратите внимание. После проставления оплаты, квитанции будут перемещены в низ журнала и выделены цветным фоном.

|                            | Загрузить реестр Сбербанка | ×      |
|----------------------------|----------------------------|--------|
| Путь к файлу:<br>C:\Users\ |                            | 8      |
|                            | 🖌 ОК                       | Отмена |
|                            |                            |        |

рис. 13-2

### Ручная загрузка.

Чтобы загрузить файл по лицевому счету ученика, воспользуйтесь функцией «Ручная загрузка - По Л/С». Файл загружается по следующему формату: дата; номер платежа; л/с ученика; период; сумма (30.05.2020;1320392;0161913345;0220;416,00).

<u>Примечание для пользователей Windows XP</u>: если при загрузке файла появится ошибка «invalid file name», введите путь к файлу в поле (рис. 13-3).

|   | Квитанции           |                   |                           |                      |                       |                    | ×                  |          |                     |   |
|---|---------------------|-------------------|---------------------------|----------------------|-----------------------|--------------------|--------------------|----------|---------------------|---|
|   | ▼ × + -             |                   |                           |                      |                       |                    |                    |          |                     |   |
| ¢ | i 📝 🗕 🗍             | 🦫 🍪 🔸             | <ul> <li>∞ ♣ ⋳</li> </ul> | S S S                | 🖌 📄                   | Σ 🔯 🛛              | ð   🖪 🗸            | 🕹 👻      | C:\Downloads\       |   |
|   | Уник. ЛС в<br>банке | ФИО ученика       | Сумма за<br>питание       | Оплата за<br>питание | ID платежа<br>в банке | Накрытие<br>столов | Накрытие<br>столов | Оплачено | Банк                | ^ |
|   | 0981582011          | Петров Илья Петро | 1 495.00                  | 1 495.00             | 19954235              | 50.00              |                    | Нет      | Отделение №8619 ПАС | ) |

рис. 13-3

### Загрузка с сайта.

**Обратите внимание**. Через сайт оплаты загружаются только от Сбербанка. Чтобы загрузить оплаты из банка через сайт, выполните следующие действия.

1. Откройте журнал «Квитанции».

2. Установите курсор на школу в обозревателе.

3. Вызовите список для кнопки «Загрузить отчётный файл банка» (рис. 13-1) и выберите пункт «Сайт meal.talisman-web.ru». Откроется окно для отображения процесса загрузки платежей.

4. Дождитесь окончания процесса загрузки и закройте окно. Оплаты буду загружены в программу.

### Выборочная загрузка.

Используется чтобы просмотреть соответствия квитанций и поступивших оплат из банка. Чтобы сделать выборочную выгрузку, выполните следующие действия.

1. Откройте журнал «Квитанции».

2. Вызовите список для кнопки «Загрузить отчётный файл банка» (рис. 13-1) и выберите пункт «Форма загрузки отчётных файлов». Откроется окно (рис. 13-4).

| Å | 💩 Загрузка отчётных файлов – 🗖 |                                                          |                                                                     |    |
|---|--------------------------------|----------------------------------------------------------|---------------------------------------------------------------------|----|
| ( | 5                              | - 🎍                                                      |                                                                     |    |
|   |                                | Квитанция                                                | Примечание                                                          | ^  |
|   |                                | Иванов Иван за период: 👘 Май 2018 Сумма: 605.00 (Оплачен | 5 # ДАННАЯ СУММА: 605 БУДЕТ ЗАЧИСЛЕНА НА ЛС КАК ПЕРЕПЛАТА СВЕРХ СУМ | 11 |
|   |                                |                                                          | #ДАННАЯ СУММА БУДЕТ ЗАЧИСЛЕНА НА ЛС БЕЗ ОПЛАТЫ КВИТАНЦИИ!           |    |
|   | 5                              | Иванов Иван за период: 👘 Май 2018 Сумма: 550.00 (Оплаче  | ю #ДАННАЯ СУММА:550 БУДЕТ ЗАЧИСЛЕНА НА ЛС КАК ПЕРЕПЛАТА СВЕРХ СУМ   | 11 |
|   | · 🔽                            | Иванов Иван за период: Янв 2018 Сумма: 200.00            | #ДАННАЯ СУММА БУДЕТ ЗАЧИСЛЕНА НА ЛС БЕЗ ОПЛАТЫ КВИТАНЦИИ!           |    |
|   | c                              |                                                          | >                                                                   |    |
| L |                                |                                                          | 🖌 Загрузить 🛛 🎉 Закры                                               | ть |

рис. 13-4

3. Чтобы выбрать файл из банка, нажмите кнопку № - «Загрузить отчётный файл банка» и выберите из списка нужный банк, откроется окно для выбора файла.

4. Выберите нужный файл и дождитесь окончания его загрузки в программу. Данные файла отобразятся в окне «Загрузка отчётных форм».

5. Просмотрите в колонке «Квитанции» найденные соответствия и примечания к ним в колонке «Примечание». Если квитанция не найдена, её можно указать вручную, выбрав из списка (рис. 13-5).

|     |   | Квитанция                                                                                 |   |
|-----|---|-------------------------------------------------------------------------------------------|---|
|     | J | Иванов Иван за период: Май 2018 Сумма: 605.00 (Оплачено 605.00) Загружено: Сбербанк       |   |
|     | ব |                                                                                           |   |
|     | ব | Иванов Иван за период: Май 2018 Сумма: 550.00 (Оплачено 550.00) Загружено: Сбербанк       |   |
| Þ   | J | Иванов Иван за период: Янв 2018 Сумма: 200.00                                             | - |
| Г   |   | Костина Валерия за период: Фев 2018 Сумма: 1045.00 (Оплачено 1045.00) Загружено: Сбербанк |   |
| L . |   | Костина Валерия за период: Янв 2018 Сумма: 200.00                                         |   |
| L . |   | Костина Валерия за период: Янв 2019 Сумма: 1147.50                                        |   |
|     |   | Костина Виктория за период: Дек 2018 Сумма: 741.00                                        | 4 |

рис. 13-5

Примечание: чтобы не загружать запись, снимите с неё галочку.

6. Чтобы загрузить оплаты, нажмите кнопку «Загрузить». Дождитесь окончания процесса загрузки.

### Ввод оплаты вручную

#### Массовая оплата квитанций.

Чтобы массово внести оплату в квитанции, выполните следующие действия.

- 1. Откройте журнал «Квитанции».
- 2. Выберите нужные квитанции.
- 3. Нажмите кнопку 🐓 «Массово оплатить квитанции». Появится сообщение.

|   | Подтверждение                                                                                                    |  |  |  |
|---|----------------------------------------------------------------------------------------------------|--|--|--|
| ? | Вы действительно хотите массово оплатить отмеченные квитанции?<br>Массовая оплата разнесёт оплаты по отмеченным квитанциям в размере начислений с<br>указанной датой актуальности. |  |  |  |
|   | Внимание! Данная операция не заполняет данные о банковском идентификаторе платежа,<br>соответственно, в дальнейшем невозможно будет достоверно проверить факт оплаты.<br>Да Отмена |  |  |  |

4. Нажмите кнопку «Да», появится окно (рис. 13-6).

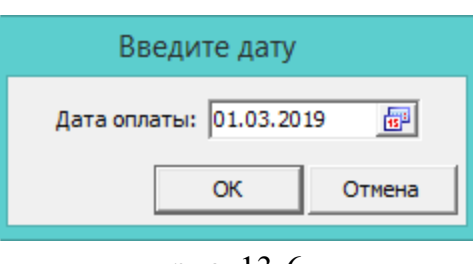

рис. 13-6

5. Введите дату оплаты и нажмите кнопку «ОК». Отмеченные квитанции будут оплачены с указанной даты. Такие квитанции выделяются специальным цветом и располагаются выше оплаченных другими способами.

#### Внесение оплаты для определённой квитанции.

Чтобы ввести оплату вручную, выполните следующие действия.

1. Откройте журнал «Квитанции» и выберите нужную квитанцию.

2. Нажмите кнопку *■* – «Редактирование записи», появится форма ввода данных (рис. 13-7).

| 💩 Квитанции                       | ×                |
|-----------------------------------|------------------|
| Редактируется: 2308048714         |                  |
| ✓ ¥                               | <b>♦ ₽ ₽</b>     |
| Внесите сумму оплаты вручную:     |                  |
| Дата оплаты                       |                  |
| 28.09.2018 📴                      |                  |
| Оплата                            |                  |
| 100 📾                             |                  |
| Данные платежа                    |                  |
|                                   |                  |
| C Измените сумму квитанции (причи | на обязательна): |
| Причина изменения                 |                  |
|                                   |                  |
| Сумма квитанции                   |                  |
|                                   |                  |

рис. 13-7

3. Выберите опцию «Внесите сумму оплаты вручную».

4. Внесите дату и сумму оплаты и нажмите кнопку ✓ – «Подтвердить изменения», чтобы сохранить. Квитанция будет оплачена и переместится в низ журнала.

Обратите внимание. Оплата по квитанции не должна быть больше суммы самой квитанции, иначе программа выдаст сообщение и не сохранит оплату.

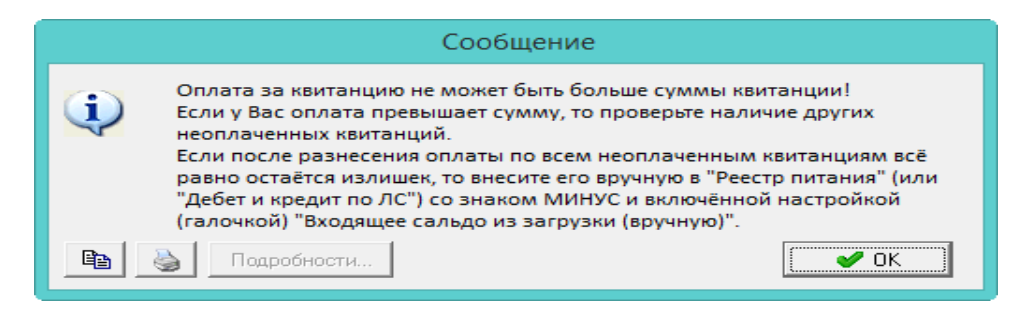

Как внести переплату, смотрите главу «Журнал Ученики – Ввод переплат».